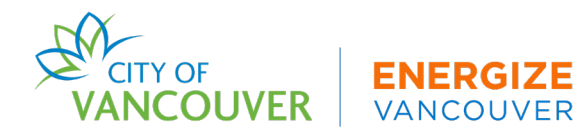

# **Connection Issues: ESPM and BPRS**

For a building's ENERGY® STAR® Portfolio Manager (ESPM) and **Building** Performance Reporting System (BPRS) account to be properly connected, a building owner needs to make sure key steps are followed. If each step is not completed correctly, the owner will have a connection issue between the two systems. To resolve any connection issues between ESPM and the BPRS, please ensure all steps below were followed correctly:

## Vancouver Building ID

- 1. Select your building in <u>ESPM</u> and navigate to the "Details" tab
- 2. Find the "Unique Identifiers (IDs)" box on the lefthand side and select "Edit"
- 3. Go to the Standard ID City/Town dropdown confirm "Vancouver Building ID" is selected
- 4. Confirm the Vancouver Building ID is correct capitalize the "V" and delete spaces or extra characters
- 5. Select "Save"

## **Connection Request**

- 1. Log in to ESPM and navigate to "Contacts" at the very top of the page
- 2. Find "CityofVancouver" in the table below
- 3. Confirm "Connection Status" says "Web Services Connection" if not, re-connect your building by following Step 9 in the <u>How-To Guide</u>

#### **Share Request**

- 1. Log in to ESPM and select the "Sharing" tab
- 2. Find "City of Vancouver" under the "Organization" column in the table below
- 3. Select "Edit Contact's Permissions" from the "Action" dropdown menu
- 4. Select "Edit" under "Exchange Data" in the table below and confirm the following is selected:
  - "Read Only" for property details and meters
  - "None" for Goals, Improvement & Checklists and Recognition
  - "Yes" for "Share Forward"

#### Account Preferences

- 1. Log in to ESPM and select "Account Settings" from the top right of the screen
- 2. Select the "Your Preferences" tab
- 3. Confirm "Yes" is selected for "Do you want your username to be searchable..."

#### **Email Address Match**

- 1. Log into ESPM and select "Account Settings" from the top right of the screen
- 2. Confirm this email address matches your email in the BPRS to find your BPRS email, log in to the <u>BPRS</u> and select your username from the top right of the screen

#### If the above does not connect the account, you must re-connect and share your building

- 1. Log in to ESPM and navigate to "Contacts" at the very top of the page
- 2. Select the checkbox for "Gurmeet Ghera CityofVancouver" from the table, select "Delete Selected Entries" and select "Continue"

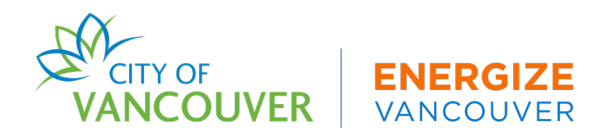

- 3. Navigate to the "Sharing" tab. From the table below, select "Remove Contacts Access to My Properties" from the "Action" dropdown menu next to the City of Vancouver
- 4. Select "Remove Access"
- 5. Re-connect and share your building by following Step 9 in the <u>How-To Guide</u>

For more detailed information, refer to the Energy and Carbon Reporting How-To Guide